**Be Connected** 

#### Tóm tắt trình bày trên mạng

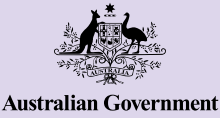

Every Australian online.

## Điện thoại Android

Điện thoại Android không chỉ là phương tiện giúp quý vị giữ liên lạc với người khác thông qua tin nhắn và cuộc gọi. Chúng có thể giúp cuộc sống của quý vị dễ dàng hơn bằng cách cung cấp sự truy cập vào thông tin quan trọng, dịch vụ trực tuyến và giải trí. Tận dụng tối đa điện thoại Android của quý vị bằng cách khám phá cài đặt và tìm hiểu thêm nhiều tính năng cũng như mẹo hữu ích để giúp quý vị làm được nhiều việc hơn với điện thoại của mình.

#### Tìm hiểu về điện thoại Android của quý vị

Có một số tính năng quan trọng trên điện thoại Android của quý vị, bao gồm:

- **a.** camera phía trước cho các cuộc trò chuyện qua video và chụp ảnh selfie
- b. nút tăng và giảm âm lượng
- c. công tắc chuông/im lặng để tắt tiếng và cảnh báo
- nút nguồn ở mặt bên của điện thoại để bật và tắt màn hình
- cổng sạc và giắc cắm tai nghe (ở các kiểu điện thoại cũ hơn)
- f. màn hình chính và các ứng dụng.

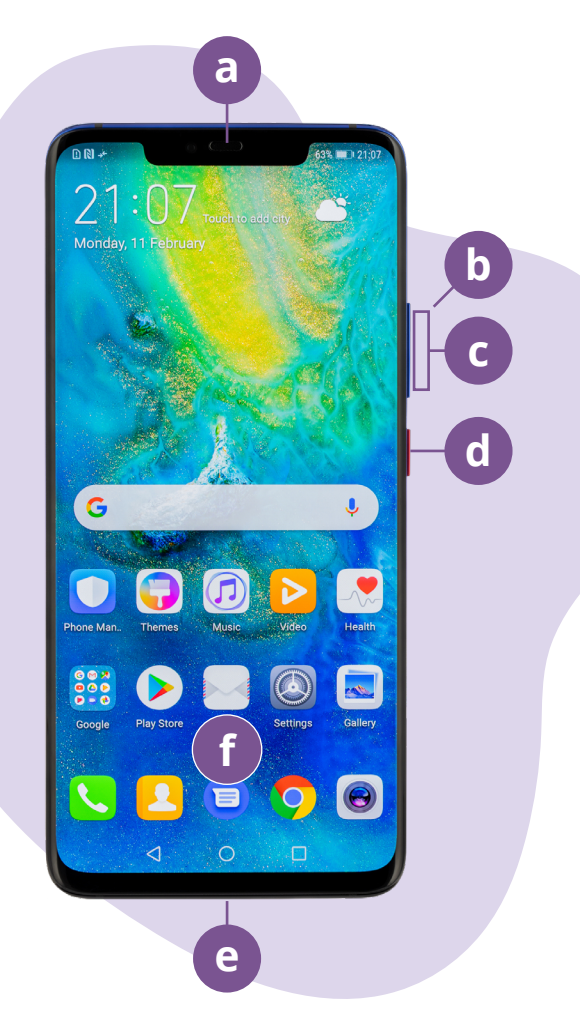

Các ví dụ trong tài liệu này có thể xuất hiện khác nhau trên điện thoại của quý vị, tùy thuộc vào kiểu điện thoại Android của quý vị.

## Thiết lập điện thoại Android của quý vị

Quý vị có thể tìm thấy đoạn video hướng dẫn từng bước về cách cài đặt điện thoại Android mới hoặc đã qua sử dụng trên trang mạng Be Connected:

- Thiết lập điện thoại Android mới sẽ hướng dẫn quý vị cách thiết lập một điện thoại hoàn toàn mới, bao gồm cách tạo tài khoản Google.
- Việc khôi phục cài đặt lại cho điện thoại Android đã qua sử dụng giúp quý vị thiết lập lại điện thoại cũ một cách an toàn. Sau khi quý vị đã thiết lập lại điện thoại để xóa cài đặt của chủ sở hữu trước, quý vị có thể hoàn tất các bước trong tiến trình <u>Thiết lập điện thoại Android mới của mình</u>.
- Truy cập <u>Tất cả về điện thoại Android</u> để khám phá thêm nhiều cách sử dụng và tùy chỉnh điện thoại, bao gồm cách nghe podcast, chia sẻ tập tin và nhiều tính năng khác.

## Mẹo để thiết lập điện thoại Android từ eSafety

- Sử dụng mật khẩu mạnh và duy nhất cho tài khoản Google của quý vị. Mật khẩu mạnh phải bao gồm cả số, chữ cái và ký hiệu, đồng thời có ít nhất 12 ký tự.
- Sử dụng xác minh 2 Bước, còn gọi là xác thực hai yếu tố, khi thiết lập tài khoản Google của quý vị.
- Cài đặt điện thoại của quý vị để khóa ngay tức thì khi không sử dụng
- Luôn cập nhật hệ điều hành cho điện thoại Android của quý vị.

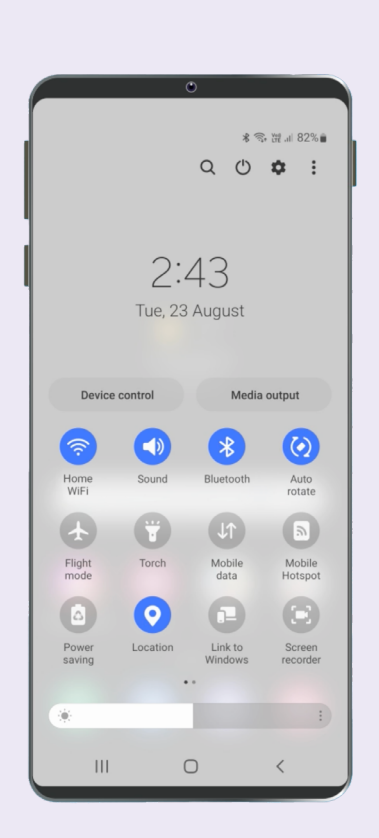

## Cài đặt Nhanh

Cài đặt Nhanh của điện thoại Android cho phép quý vị truy cập nhanh một số cài đặt và tính năng phổ biến, chẳng hạn như âm lượng, độ sáng của màn hình, kết nối không dây, camera và đèn pin. Quý vị có thể truy cập Cài đặt Nhanh bằng cách vuốt xuống từ phía đầu của màn hình trên hầu hết các điện thoại Android.

Để tùy chỉnh Cài đặt Nhanh, hãy vuốt sang trái cho đến khi đến được màn hình cuối cùng và chạm vào biểu tượng dấu cộng + để thêm các tính năng mới. Chọn biểu tượng tính năng quý vị muốn thêm vào và kéo nó vào danh sách Cài đặt Nhanh. Để xóa một tính năng, hãy chạm vào 3 dấu chấm bên cạnh biểu tượng của tính năng đó, chọn Chỉnh sửa và kéo biểu tượng ra khỏi danh sách.

Để đóng Cài đặt Nhanh, hãy chạm vào bất kỳ chỗ nào bên ngoài vùng biểu tượng hoặc vuốt lên từ cuối màn hình. Quý vị có thể mở Cài đặt Nhanh bất kỳ lúc nào, cho dù quý vị đang ở trong ứng dụng, đang gọi điện thoại, đang truy cập trang mạng hay từ Màn hình Khóa.

## Tính năng trợ năng

Điện thoại Android của quý vị có nhiều tính năng và cài đặt trợ năng hữu ích. Những điều này có thể đặc biệt hữu ích nếu quý vị bị suy giảm thị lực, khiếm thính hoặc gặp khó khăn khi sử dụng màn hình cảm ứng. Các tính năng trợ năng của điện thoại được kiểm soát từ ứng dụng Cài đặt. Ứng dụng Cài đặt trông giống như một bánh răng cưa 🗘.

#### Tôi muốn từ ngữ trong văn bản to hơn

Quý vị có thể thay đổi kích thước từ ngữ trong văn bản trên điện thoại trong ứng dụng Cài đặt 🏠 . Mở ứng dụng Cài đặt, nhấn vào Hiển thị rồi chọn Kích thước phông chữ và kiểu phông chữ. Nhấn và kéo thanh điều khiển Kích thước phông chữ để tăng hoặc giảm kích thước phông chữ trong văn bản.

#### Tôi muốn chuyển giọng nói của tôi thành văn bản

Tính năng đọc chính tả giúp quý vị tạo tin nhắn và ghi chú mà không cần phải gõ trên bàn phím.
Tính năng này hoạt động trên bất kỳ ứng dụng nào mà quý vị có thể nhìn thấy biểu tượng micrô
♥ , bao gồm Mail, Messages và Google Chrome.
Chạm vào biểu tượng micrô và khi quý vị nói,
điện thoại Android sẽ gõ những gì quý vị nói.
Để có kết quả tốt nhất, hãy nói chậm và rõ ràng.

## Tôi muốn thay đổi nhạc chuông và âm thanh thông báo của mình

Quý vị có thể chọn các âm thanh khác nhau cho cuộc gọi điện thoại, tin nhắn và thông báo. Mở ứng dụng Cài đặt 🌣 và chạm vào Âm thanh và rung. Chạm vào Nhạc chuông hoặc Âm thanh thông báo để nghe mẫu của từng âm thanh, sau đó chọn loại mà quý vị ưa thích. Chọn Âm lượng nhạc chuông và sử dụng thanh trượt để tăng hoặc giảm âm lượng.

## Thông báo

Thông báo giúp quý vị theo dõi những thông tin quý vị có thể đã bỏ lỡ, chẳng hạn như cuộc gọi điện thoại, tin nhắn văn bản, email hoặc cảnh báo từ ứng dụng. Thông báo xuất hiện thoáng qua trên màn hình và có thể dễ bị bỏ qua, nhưng quý vị có thể tìm thấy chúng trong Trung tâm Thông báo. Quý vị có thể truy cập bằng cách vuốt xuống từ phần đầu của màn hình, sau đó đọc, xóa, tắt tiếng hoặc xem thêm thông tin chi tiết về thông báo. Vuốt lên từ cuối màn hình để đóng Trung tâm Thông báo.

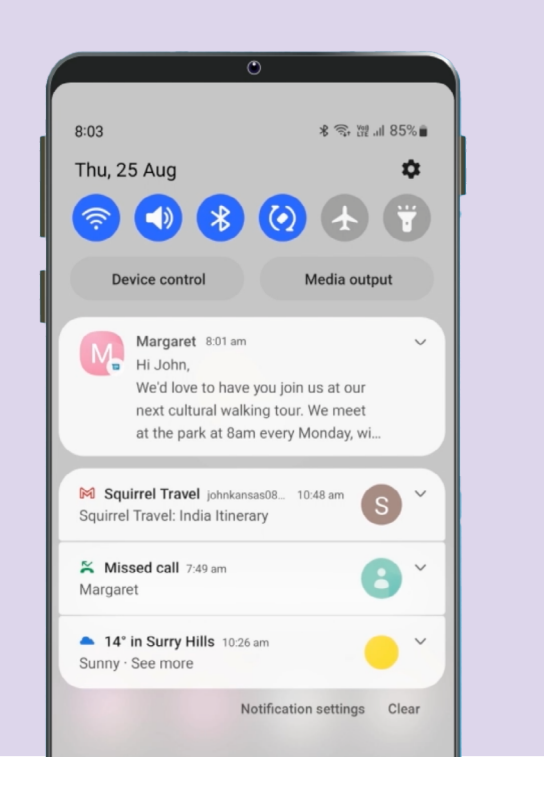

## Chụp ảnh

#### Tôi muốn chụp ảnh nhanh

Khi điện thoại Android của quý vị bị khóa, hãy nhấn nút nguồn hai lần để mở ứng dụng Camera. Điện thoại Android vẫn bị khóa, nhưng quý vị có thể chụp ảnh và xem những bức ảnh vừa chụp. Không thể sử dụng bất kỳ tính năng nào khác cho đến khi quý vị mở khóa điện thoại.

#### Tôi muốn đặt một bức ảnh làm hình nền

Cá nhân hóa điện thoại Android của quý vị bằng cách đặt bức ảnh yêu thích làm hình nền cho Màn hình Khóa, Màn hình Chính hoặc cả hai. Trên màn hình chính của điện thoại, chạm và giữ một khoảng trống rồi nhấn vào Hình nền và kiểu (Wallpaper and style). Chọn một bức ảnh từ thư viện ảnh của quý vị để sử dụng làm hình nền.

#### Tôi muốn chia sẻ một bức ảnh

Điện thoại Android của quý vị cung cấp nhiều cách khác nhau để chia sẻ các bức ảnh với người khác. Để chia sẻ bức ảnh, hãy mở ứng dụng Thư viện ⊛ và chọn bức ảnh. Nhấn vào biểu tượng chia sẻ ≺ và chọn cách nào mà quý vị muốn chia sẻ bức ảnh bằng cách chọn Email, Tin nhắn, Danh bạ hoặc Messenger, sau đó gõ tin nhắn cho người nhận và gửi đi.

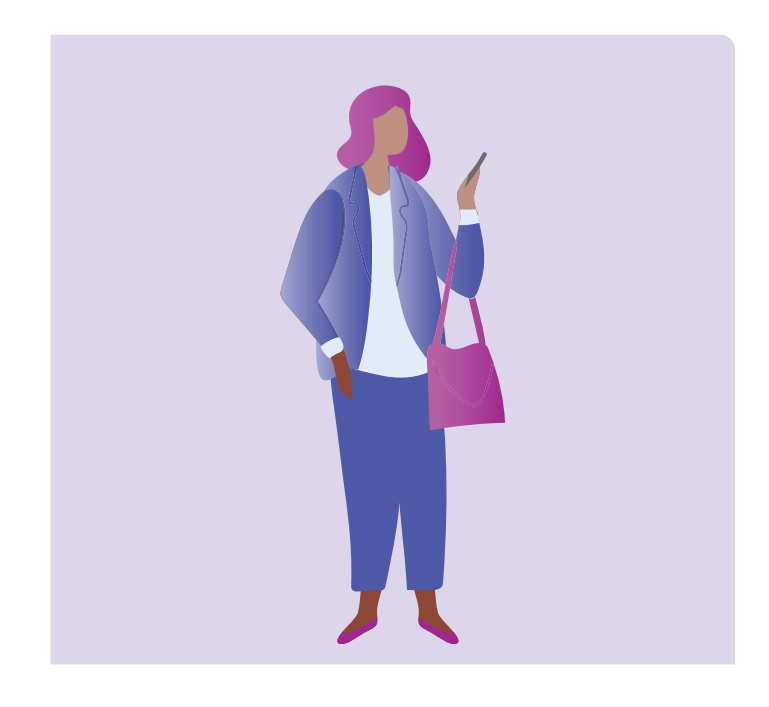

## Bảo mật và quyền riêng tư

#### Tôi muốn thay đổi số PIN của mình

Để thay đổi số PIN của điện thoại Android, hãy mở ứng dụng Cài đặt 🌻 và chạm vào Màn hình Khóa, sau đó chạm vào Loại Màn hình Khóa và chọn số PIN. Nhập từ 4 đến 6 số cho số PIN của quý vị. Tránh sử dụng những con số dễ đoán như ngày sinh nhật, ngày kỷ niệm hoặc một dãy số.

#### Tôi muốn giấu Danh tính Người gọi (Caller ID) của tôi

Danh tính Người gọi (Caller ID), viết tắt của Caller Identification, hiển thị số điện thoại và đôi khi là tên của quý vị cho những người mà quý vị gọi đến để giúp bạn bè và gia đình biết rằng quý vị đang gọi cho họ. Quý vị có thể tắt tính năng này nếu không muốn người khác biết số của mình. Việc tắt chức năng hiển thị Danh tính Người gọi (Caller ID) chỉ có tác dụng với cuộc gọi điện thoại. Nếu quý vị gửi tin nhắn văn bản, người nhận vẫn sẽ nhìn thấy số điện thoại di động hoặc tên của quý vị.

Để tắt Danh tính Người Gọi (Caller ID), hãy nhấn vào biểu tượng điện thoại như khi quý vị thực hiện cuộc gọi điện thoại (C), sau đó nhấn vào 3 chấm ở góc trên bên phải màn hình. Chọn cài đặt, nhấn vào Dịch vụ Bổ sung (Suplementary services), nhấn vào Hiển thị Danh tính Người gọi của quý vị (Show your caller ID) và chọn Không bao giờ (Never).

#### Tôi muốn chặn một người gọi

Nếu quý vị nhận nhiều cuộc gọi làm phiền từ cùng một số, quý vị có thể chặn các cuộc gọi này trong phần cài đặt của điện thoại. Điều này có nghĩa là họ sẽ không thể gọi lại cho quý vị từ số đó nữa. Để chặn một số điện thoại, hãy chọn biểu tượng điện thoại ① như khi quý vị thực hiện cuộc gọi điện thoại. Chọn Gần đây (Recent) (cuộc gọi điện thoại gần đây), sau đó chọn số quý vị muốn chặn và nhấn Chặn (Block).

## Đừng làm phiền

Chế độ đừng làm phiền sẽ ngăn điện thoại của quý vị nhận cuộc gọi, tin nhắn hoặc email. Điều này hữu ích khi quý vị đang ngủ hoặc tập trung vào điều gì đó quan trọng. Quý vị có thể cài đặt để tính năng này hoạt động vào những thời điểm, địa điểm cụ thể hoặc khi sử dụng một số ứng dụng nhất định. Quý vị cũng có thể thiết lập các trường hợp miễn trừ để không ai có thể tiếp cận quý vị ngoại trừ những người quý vị chọn. Để sử dụng chế độ Đừng làm phiền, hãy mở Cài đặt Nhanh bằng cách vuốt xuống từ đầu màn hình, trong Cài đặt Nhanh, vuốt sang phải để tìm nút Đừng làm phiền.

| < Do not disturb                                                           |  |
|----------------------------------------------------------------------------|--|
| Do not disturb mutes calls and alerts except for your selected exceptions. |  |
| Do not disturb                                                             |  |
| For how long?<br>Until I turn it off                                       |  |
| Schedule                                                                   |  |
| Sleeping<br>Every day<br>10:00 pm ~ 7:00 am next day                       |  |
| + Add schedule                                                             |  |

# Mẹo để sử dụng các ứng dụng trên điện thoại Android từ eSafety

- Chỉ tải xuống ứng dụng từ Google Play, còn gọi là Play Store.
- Xem lại quyền cho phép của ứng dụng, đặc biệt là những ứng dụng có quyền truy cập vào danh bạ, camera, lưu trữ, vị trí và micrô của quý vị.
- Nếu một ứng dụng cần truy cập dữ liệu vị trí của quý vị để hoạt động, hãy nghĩ đến việc giới hạn quyền truy cập chỉ khi ứng dụng đó đang được sử dụng.
- Luôn cập nhật các ứng dụng và xóa bất kỳ ứng dụng nào mà quý vị không còn sử dụng.

## Hãy dành thời gian để khám phá Be Connected

Be Connected là một trang mạng toàn diện với các nguồn tài liệu miễn phí được thiết kế riêng để hỗ trợ người Úc lớn tuổi kết nối trực tuyến an toàn và điều hướng thế giới kỹ thuật số một cách tự tin. Trang mạng này cũng hữu ích cho các gia đình và tổ chức cộng đồng muốn giúp những thành viên lớn tuổi trong cộng đồng tiếp cận mọi lợi ích của Internet.

#### Hãy truy cập beconnected.esafety.gov.au

Chương trình này được eSafety biên soạn như một phần của sáng kiến Be Connected.